**ADMINS** provides a method for invoicing Homeowners Association (HOA) fees. The **ADMINS** installer has set up the Program and Forms required to create the Heritage Village Masters Association (HVMA) HOA Invoices.

#### Contents

| 1 | Progr  | am Table Setup                                          | 2    |
|---|--------|---------------------------------------------------------|------|
|   | 1.1    | Add New Program                                         | 3    |
|   | 1.2    | Delete Program                                          | 4    |
| 2 | Servio | e Type Table Setup                                      | 4    |
|   | 2.1    | Add a Service Type                                      | 6    |
|   | 2.2    | Delete a Service Type                                   | 8    |
|   | 2.2.1  | [9 Copy Year]                                           | 9    |
|   | 2.2.2  | [0 Copy Program]                                        | 9    |
|   | 2.3    | Default Rates Tab Setup (see also the Class Type table) | 9    |
|   | 2.3.1  | [8 Edit List]                                           | 10   |
|   | 2.4    | Accounting Rules Tab Setup                              | 10   |
|   | 2.5    | Groups – Create Sub-Totals & Display Order on Invoices  | 11   |
| 3 | Class  | Type Table Setup                                        | . 12 |
|   | 3.1    | Set the Class Type on the Customer Maintenance Screen   | 12   |
|   | 3.2    | Add a New Class Type                                    | 13   |
|   | 3.3    | Delete a Class Type                                     | 13   |
|   | 3.4    | Edit List                                               | 14   |
|   | 3.5    | Customer Report                                         | 14   |
| 4 | Year l | End                                                     | . 15 |

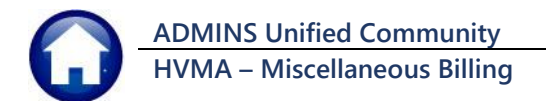

# 1 Program Table Setup

A **"Program"** is a way to group charges related to the same activity for an invoice. To setup a new program in this table, from the menu select:

| Em [HVMA] 1000 | 2-Progra    | m Type  | E [MUPDE     | V3]      |                                |        |             |               |             |             |     |               |            |          | - | ٥  | ×    |
|----------------|-------------|---------|--------------|----------|--------------------------------|--------|-------------|---------------|-------------|-------------|-----|---------------|------------|----------|---|----|------|
| File Edit Led  | gers Pu     | urchase | Orders       | Accou    | nts Payable                    | Budget | Collections | Misc Billing  | System Fa   | vorites Hel | lp  |               |            |          |   |    |      |
| h 🛍 🎒 d        | <b>5</b> H4 | + +     | <b>≻ ₩ 1</b> | <b>~</b> | ୍ତ୍ର 🖬                         | 🗳 📑    | <b>a</b>    |               |             |             |     |               |            |          |   |    |      |
|                |             |         |              |          |                                |        |             | Program       | Туре        |             |     |               |            |          |   |    |      |
| Goto           |             |         |              |          |                                |        |             | •             | •••         |             |     |               |            |          |   |    |      |
| Actions        |             |         |              |          |                                |        |             |               |             |             |     |               |            |          |   |    |      |
|                |             | Туре    | Program      |          | Description                    |        |             |               | Bills in Yr | Dept Group  |     | Print Unbille | ed Charges | Status   | ^ |    |      |
| 1 Add New      |             | 00      | DOL OUIOF    |          |                                |        | <b>.</b> .  |               |             |             |     | Yes           | O No       | Inactive |   |    |      |
|                |             | 95      | BHLHNUE      |          | Lonverted Balance Invoices     |        |             | - 40          | UNCLASSIF.  | TED         | Yes |               | Hctive     |          |   |    |      |
| 2 Delete       | 95 HUHFEES  |         |              | )        | HUH Fees                       |        |             |               | 12          | UNCLASSIF   | TED | Ves ONO       | Hctive     |          |   |    |      |
|                | 95 PREPHI   |         |              |          | Pre-Payments                   |        |             |               |             | UNULHSSIF   | TED | O Yes O No    | Hctive     | -        |   |    |      |
| 3 Edit List    |             | 99      | SERVICE      | 191      | SERVICUM Supplemental involces |        |             |               |             | UNCLHSSIF   | TED | • Yes         |            | HCTIVE   |   |    |      |
|                |             |         |              |          |                                |        |             |               |             |             |     |               |            |          |   |    |      |
|                |             |         |              |          |                                |        |             |               |             |             |     |               |            |          |   |    |      |
|                |             |         |              |          |                                |        |             |               |             |             |     |               |            |          |   |    |      |
|                |             |         |              |          |                                |        |             |               |             |             |     |               |            |          |   |    |      |
|                |             |         |              |          |                                |        |             |               |             |             |     |               |            |          | ~ |    |      |
|                |             |         |              |          |                                |        |             |               |             |             |     |               |            |          |   |    |      |
|                |             |         |              |          |                                |        |             |               |             |             |     |               |            |          |   |    |      |
|                |             |         |              |          |                                |        |             | Status: Recor | d Inactive  |             |     |               |            |          |   | тс | F UP |
|                |             |         |              |          |                                |        |             |               |             |             |     |               |            |          |   |    |      |

#### Misc. Billing > Tables > Program Type

**For example**: HOAFEES has several charges that can be applied to a single invoice. By creating a program type to assign these charges, all the different charges can be grouped together and applied to a single Invoice.

| Screen Element | How Used                                                                                                    |  |  |  |  |  |
|----------------|----------------------------------------------------------------------------------------------------|--|--|--|--|--|
| Type Column    | Defines the type of program; Special Invoices are always type 95.                                                          |  |  |  |  |  |
| Program Column | The unique name of the program for similar bills or invoices                                                               |  |  |  |  |  |
| Description    | A description of the program                                                                                               |  |  |  |  |  |
| Bills in Yr    | Not used on this site                                                                                                    |  |  |  |  |  |
| Dept Group     | Department Group is used to group like invoices together for reporting purposes.                                           |  |  |  |  |  |
| Status         | Active/Inactive – current, in use programs are set as Active. Set a program as inactive if it should no longer be used     |  |  |  |  |  |
| 1 Add New      | Use the <b>[Add New]</b> button to create a new Program Type; bill type, program name and a description are all required.  |  |  |  |  |  |
| 2 Delete       | Use the <b>[Delete]</b> button to remove a Program Type; types that are currently active and in use should not be deleted. |  |  |  |  |  |

#### Table 1 Program Table

ADMINS Unified Community HVMA – Miscellaneous Billing

-

#### 6 September 2024

| Screen Element | How Used                     |                                                                              |                                         |                                             |                                 |                       |                            |
|----------------|------------------------------|------------------------------------------------------------------------------|-----------------------------------------|---------------------------------------------|---------------------------------|-----------------------|----------------------------|
|                | Use the <b>[E</b>            | dit List] button to prod                                                     | uce a list of Pr                        | ogram Type                                  | es:                             |                       |                            |
|                | <b>III</b> Task 10020        | : Program List                                                               |                                         |                                             | ×                               |                       |                            |
| 3 Edit List    | Run as ⊚ p<br>If Printing us | MB Program List<br>review O Print O PDF<br>se Duplex I Yes O No<br>Lookup OK |                                         |                                             |                                 |                       |                            |
| 1              | 0022-MBSRVTYP.REP            | Printed 17-Nov-2023 at 17:0                                                  | 04:51 by MUPDEV3<br>Heritage '<br>Servi | Village Master Asso<br>Ce Type List [TRAIN: | siation<br>ING]                 |                       | Page 1                     |
| в              | ill Year 2023                |                                                                              |                                         |                                             |                                 |                       |                            |
| т              | ype Ser                      | vice Description                                                             | Program Bill Rate                       | Charge Typ Prorate                          | Allow Incl In<br>Enroll DailyBa | Recurring B<br>Bill F | ill Incl In<br>orm Refunds |
| =              | 5 Misc Billing FIN           | ICHG Finance Charge - Late Fees                                              | HOAFEES 35.0000                         | Flat Rate No                                | No No                           | No H                  | OAFEE Yes                  |
| 9              | 5 Misc Billing FIN           | IES Fines/Summons                                                            | HOAFEES                                 | Monthly No                                  | No No                           | No H                  | OAFEE Yes                  |
| 9              | 5 Misc Billing HOA           | HOA Fees                                                                     | HOAFEES                                 | Flat Rate No                                | No No                           | о No H                | OAFEE Yes                  |
| 9              | 5 Misc Billing NSF           | NSF Fees                                                                     | HOAFEES                                 | Monthly No                                  | No No                           | р No H                | OAFEE Yes                  |
| 9              | 5 Misc Billing UNF           | AID Prior Balance due to EFT Rejec                                           | HOAFEES                                 | Monthly No                                  | No No                           | o No H                | OAFEE No                   |
|                | Bill Year 2023               | 5 Records                                                                    |                                         |                                             |                                 |                       |                            |

## 1.1 Add New Program

| To add new program type  | es, click the button. The following screen will be display                        | ed. |  |  |  |  |
|--------------------------|-----------------------------------------------------------------------------------|-----|--|--|--|--|
| E [HVMA] 10002-Program   | Type [MUPDEV3]                                                                    | ×   |  |  |  |  |
| Add Program              |                                                                                   |     |  |  |  |  |
| Required: Enter Bill Typ | pe 95 Misc Billing                                                                |     |  |  |  |  |
| Required: Enter New Pr   | rogram SURCHARGE                                                                  |     |  |  |  |  |
| Required: Enter Descrip  | Required: Enter Description Documentation of adding a program                     |     |  |  |  |  |
|                          | Lookup OK Cancel Clear All                                                        |     |  |  |  |  |
|                          |                                                                                   |     |  |  |  |  |
| Enter Bill Type          | For Special Invoices this will always be 95                                       |     |  |  |  |  |
| Enter New Program        | Unique code for the program. Can be up to ten characters in length: all uppercase |     |  |  |  |  |

**Enter Description** Enter a description for this program

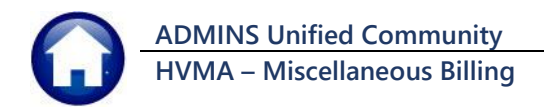

#### 1.2 Delete Program

Delete a program code if it was created by mistake. However, if there have been invoices generated for this program do not delete it.

To delete the program, click and the following question will be displayed:

A program that has invoices generated under that program code cannot be deleted.

| [HVMA] 10002-Program Type                                                                    | ×   |
|----------------------------------------------------------------------------------------------|-----|
| <b>P</b> Do you really want to remove the SURCHARGE program?                                 |     |
| Yes No                                                                                       |     |
| Click [Yes]<br>Click [No]<br>This will delete the Program<br>The program will not be deleted | ted |
| [AUC] 10002-Program Type                                                                     | ×   |
| Program has Invoices assigned. Cannot be deleted                                             |     |
| ОК                                                                                           | ]   |

## 2 Service Type Table Setup

The Service Type Table is where all the different fee categories called **service types** for a program are specified. The desired Bill Form must exist prior to adding a new Program to the Service Type table. To maintain this table, from the menu select:

Input the year, the bill type (95), and the Program to see the service types (fee categories) for the chosen program. For instance, the service type (fee category) HOA is configured under the HOAFEES program.

Review the Bill Form setup table and determine if a new Bill form should be created for this program, or if an existing Bill form can be used.

#### Misc. Billing > Tables > Service Type Table

When incorporating the HOAFEES program into the Special Invoice Billing Process, any service types with the "Include in Spec Inv" box checked will be included in the Program Invoice template. Other types can be added later when constructing the template or as separate special invoices.

| ile Edit Ledge | rs Purchase Ord | ers Account | s Pavable       | Huma    | n Resources | Budget | Collections 1 | ax Motor  | Excise M     | isc Billina | System  | Favorites | Help  |            |    |
|----------------|-----------------|-------------|-----------------|---------|-------------|--------|---------------|-----------|--------------|-------------|---------|-----------|-------|------------|----|
| h 🛍 🖨 🧧        | н <b>+</b> + н  | н 🌾 💥       | ຊ໌ 🖬            | B 🚦     | 6           |        |               |           |              |             |         |           |       |            |    |
|                |                 |             |                 |         |             |        | _             |           |              |             |         |           |       |            |    |
|                |                 |             |                 |         |             | Servi  | се Туре       |           |              |             |         |           |       |            |    |
| Goto           | Year Type P     | rogram      |                 |         |             |        |               |           |              |             |         |           |       |            |    |
| Actions        | 2025 95 H       | AFEES H     | OA Fees         |         |             |        |               |           |              |             |         |           |       |            |    |
| Contra         |                 |             |                 |         |             |        |               |           |              |             |         |           |       |            |    |
|                | 1 Service       | 2           | Bill Rates      |         | 3 Accountin | q      | 4 Notes       |           | 5 Group      | ps          |         |           | 0 A 0 | dd/Chq Foi | 'n |
| 6 Add New      | [               |             |                 |         |             |        |               |           |              |             |         |           |       |            | Ī  |
|                |                 |             |                 |         |             | Short  |               | Include I | n Include In | Use for     | Apply   |           |       | Use        |    |
| 7 Delete       | Service Type    | Description |                 |         |             | Desc   | Day#          | Refunds   | Spec Inv     | Pre-Pays    | EFT Pay |           |       | Bill Form  |    |
| 8 Edit List    | ETNELIC         | Cinema Ci   |                 | at a Da |             | -      |               | b         | 17           | 6           | -       |           | kios  | CEE        | Ē  |
|                | FINES           | Fines/Summ  | ange – i<br>ons | Late re | 88          |        |               | 2         | H            | H           |         |           |       | IFEE       |    |
|                | HOA             | HDA Fees    |                 |         |             | -      |               |           |              |             |         |           | HDE   | AFEE       | -  |
|                | NSF             | NSF Fees    |                 |         |             |        |               | 2         |              |             |         |           | HOP   | AFEE       | 1  |
|                | 1000            | luc but     | 0 5             |         | Rejection   |        |               |           | <b>b</b>     | 8           | 6       |           | HOP   | AFEE       |    |
| 9 Copy Year    | нон             | - HU        | н гес           | es      |             |        |               | 2         | $\sim$       |             | $\leq$  | ⊻         |       |            |    |
|                | L               |             |                 |         |             | _      |               |           |              |             |         |           | _     |            | _  |
| Copy Program   |                 |             |                 |         |             |        |               |           |              |             |         |           | -     |            | -  |
|                |                 |             |                 |         |             |        |               |           |              |             |         |           |       |            | -  |
|                |                 |             |                 |         |             |        |               |           |              |             |         |           |       |            |    |

Figure 1 Maintain all the fee categories (Service Types) for a given Program; here the program is "HOAFEES"

| Field                             | Description                                                                                                    |
|-----------------------------------|----------------------------------------------------------------------------------------------------|
| Service Type                      | This is a Unique code; up to 12 uppercase characters can be used.                                                                                                    |
| Description                       | Description of the Service Type. This will be displayed on the Special invoice when created, but may be changed on an invoice by invoice basis.                                                                                                    |
| Short Desc                        | Short Description of the Service Type. Not required for Special Invoice Service Types – not used on this site.                                                                                                    |
| Day#                              | The Day# of the Week. Not required for Special Invoice Service; – not used on this site.                                                                                                    |
| Include in Refunds                | Include this Service Type when calculating the balance of an Invoice with regards to issuing a refund.                                                                                                    |
|                                   | If an overpayment was made on a Service type that has been included in Refunds,<br>when the refund process is run it will allow a refund to be processed for that<br>overpayment.                                                                           |
|                                   | If an overpayment was made against a Service Type that has not been included in<br>the balance calculation for refunds, then this Invoice may not automatically be<br>included in the refund step process if the balance is not negative.                   |
| Include in Special                |                                                                                                    |
| Invoice<br>Include In<br>Spec Inv | When creating a Special invoice, should this Service Type automatically be added when an invoice is created?                                                                                                    |
|                                   | When a Special invoice is created it will bring in all the service types that have been setup to be included on the invoice. Customize what service types are to be used. At least <b>one service type</b> must be set to be included in a special invoice. |
|                                   | Typically NSF fees or Credits will not be included in a Special Invoice as they would be applied to an invoice after being sent to the customer.                                                                                                    |

| Use for | <b>Pre-Pays</b> |
|---------|-----------------|
|---------|-----------------|

| 5 Gr                    | oups                |              |
|-------------------------|---------------------|--------------|
| in include<br>s Spec in | Use for<br>Pre-Pays | ply<br>T Pay |
|                         |                     |              |
|                         |                     |              |

Pre-payments will only be applied to invoices tagged as ☑ "Use for Pre-Pays" in the Service Type table.

By default, **HOA** Fees are tagged as ☑ "Use for Pre-Pays" on the HVMA AUC Server.

ADMINS Unified Community HVMA – Miscellaneous Billing

Description

Field

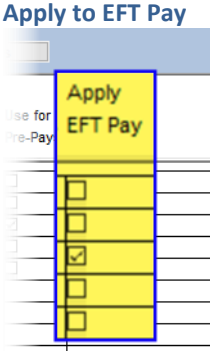

For each service type that the "Apply EFT Pay" is checked, the service type will have EFT payments automatically applied during the billing process.

Use Bill Form

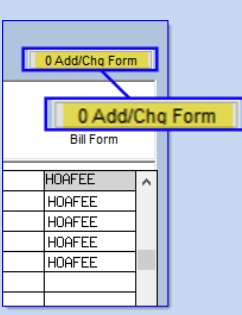

Each Service Type must have a Bill Form applied to it. For Special Service Invoices, a single Bill Form is applied to all service types under the same program.

If a new **Service Type** is added and the **Program** is new, the system will prompt for the **Bill Form** associated with this new entry.

To change a bill form use the **OAdd/Chg Form** button. This will change the Bill Form for all the fee categories within the Program.

If a new program is added, it will prompt for the form type. After selecting the type, if a change is needed, use the **OAdd/Chq Form** button to change the bill form associated with that program.

## 2.1 Add a Service Type

To add new service types, click the <sup>6 Add New</sup> button to display the following prompt:

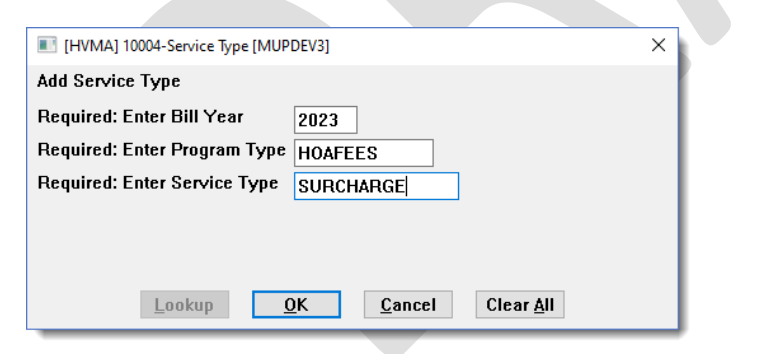

| Field                  | Description                                                                                                    |
|------------------------|----------------------------------------------------------------------------------------------------|
| Enter the Bill Year    | This is typically the same bill year as Calendar Year; in the example, 2023.                                        |
| Enter the Program Type | Use the <b>Lookup</b> button to display the list of available programs; in the example, <b>HOAFEES</b> was entered. |

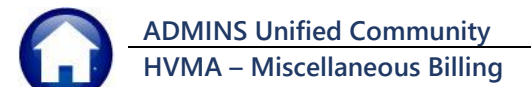

| Field                                                                                                    | Description                                                                            |                                                                                                    |
|----------------------------------------------------------------------------------------------------|----------------------------------------------------------------------------------------|----------------------------------------------------------------------------------------------------|
| Enter the Service Type code                                                                                                    | Enter a unique code up to 12 characters in len<br>was entered as the new Service Type. | gth; in the example, <b>SURCHARGE</b>                                                                                                    |
| Click                                                                                                    | Clicking will add the new service ty                                                   | pe to the table.                                                                                                    |
|                                                                                                    | Service Table > New Service Types                                                      |                                                                                                    |
| [HVMA] 10002-Program Type [TRAINING] [MUPDEV     Add Program     Required: Enter Bill Type     95 Misc Bil     Required: Enter New Program     FEES     Required: Enter Description     Additional Fee | 3] ×<br>ling                                                                           | When adding a new service<br>type for a NEW program with<br>no existing service types, the<br>system will prompt for the<br>associated form. If no form is<br>selected, an error message will<br>prompt for the form. |
| Lookup OK                                                                                                    | Cancel Clear All                                                                       | Tables 🕨 Program                                                                                                    |
| [HVMA] 10004-Service Type [TRAINING] [MUPDEV3]     Add Service Type                                                                                                    |                                                                                        | A new Program Type is added,<br>FEES, for Surcharges and other<br>Fees.                                                                                                    |
| Required: Enter Program Type FEES                                                                                                    |                                                                                        | Tables  Service Types                                                                                                    |
| Required: Enter Service Type SURCHARGE                                                                                                    | ncel Clear All                                                                         | A new Service Type is added,<br>for SURCHARGE. The system<br>presents a prompt for the Bill<br>Form. Select the form from the<br>lookup or type it in.                                                                |
| Set Bill Form                                                                                                    | ×                                                                                      |                                                                                                    |
| Required: Enter Form Code                                                                                                    | <u>Cancel</u> Clear <u>A</u> ll                                                        | [AUC] 10004-Service Type ×<br>You need to enter a value for:<br>Required: Enter Form Code                                                                                                    |
|                                                                                                    |                                                                                        | ОК                                                                                                    |

Figure 2 Service Type "SURCHARGE" for Program "FEES" is added to the table, using the Bill Form "HOAFEES"

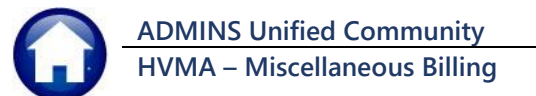

#### 6 September 2024

|               | Service Type                                                                                                    |
|---------------|----------------------------------------------------------------------------------------------------|
| Goto          | Year         Type         Program           2024         95         FEES         Additional Fees                                                                                                    |
| Actions       | 1 Service 2 Bill Rates 3 Accounting 4 Notes 5 Groups 0 Add/Chq Form                                                                                                    |
| 6 Add New     | Bill Type 90/91 Only                                                                                                    |
| 7 Delete      | Short         Include In         Allow Multi         Enroll         Include In         Recurring         Use           Service Type         Description         Desc         Day#         Refunds         Services Required         Bill 7 Bill Form |
| 8 Edit List   | SURCHARGE Surcharges and add'1 fees                                                                                                    |
|               |                                                                                                    |
|               | Short Include In Include In                                                                                                    |
| 9 Copy Yea    | Service Type Description Desc Day# Refunds Spec Inv                                                                                                    |
| 0 Copy Progra | URCHARGE Surcharges and add'1 fees 🛛 🗹 HOAFEE                                                                                                    |
|               |                                                                                                    |
|               |                                                                                                    |
|               | Status: Record Active Lkup UP                                                                                                    |

#### Figure 3 Special Invoice Checkbox on Service Type Table

In the above example, the service type "SURCHARGE" will be included by default on the Special Invoices because the box is checked.

## 2.2 Delete a Service Type

be deleted.

|                                                                                                    |         | [HVMA]    | 10004-Service Type [TRAINING]                         |   |
|----------------------------------------------------------------------------------------------------|---------|-----------|-------------------------------------------------------|---|
| Delete a Service Type code if it was created by mistake.                                                    |         | ?         | Remove Year 2024 Program FEES Service SURCHARGE?      |   |
| To delete the Service Type, click the button; the system will display this prompt:                          |         |           | Yes No                                                | J |
|                                                                                                    | Click Y | 'es       | This will delete the Service Type                     |   |
|                                                                                                    | Click   | No        | The service type will not be deleted                  |   |
|                                                                                                    |         | [AUC] 10  | 1004-Service Type X                                   |   |
| Trying to delete a service type that has invoices generated under that program code or has been             |         | [//00] 10 | , son service type                                    | Ì |
| assigned to a customer as a subscription type will trigger this error message and the Service Type will not |         |           | Service Type has Invoices assigned. Cannot be deleted | I |

OK

### 2.2.1 [9 Copy Year]

Use the **[9 Copy Year]** button to copy the service types from one year to another.

Choose to update the Existing New Year Records by selecting the **O** Yes radio button.

To leave any existing new year records unchanged, select **O** No.

## 2.2.2 [0 Copy Program]

Use the **[O Copy Program]** button to copy a selected program to another program. Four entries are required:

**"From Bill Year"** (must exist in the database) **"FROM Program Type"** (must exist in the database) **"To Bill Year"** – To Bill Year can be the same year or a different year because all the service types are being copied from 1 program code to another program code **"TO Program Type"** (cannot be the same program as the "FROM" Program Type.)

| IAUC] 10004-Service Type [theresa]             | × |
|------------------------------------------------|---|
| Copy Year                                      |   |
| Required: Enter From Bill Year 2024            |   |
| Required: To Bill Year 2025                    |   |
| Update Existing New Year Records  Yes O No     |   |
|                                                |   |
|                                                |   |
|                                                |   |
| Lookup OK Cancel Clear All                     |   |
|                                                |   |
|                                                |   |
|                                                |   |
|                                                |   |
|                                                |   |
|                                                |   |
|                                                |   |
|                                                |   |
| IAUCI 10004-Service Type [theresa]             | X |
| Copy Program                                   |   |
| Required: Enter From Bill Year 2023            |   |
| Required: Enter FROM Program Type HOA HOA Fees |   |
| Required: To Bill Year 2024                    |   |
| Hequired: Enter 10 Program Type HOAFEES        |   |
| Update Existing IU Service Types OYes  No      |   |
|                                                |   |
|                                                |   |
| Lookup OK Cancel Clear All                     |   |

## 2.3 Default Rates Tab Setup (see also the Class Type table)

E [HVMA] 10004-Service Type [TRAINING] [MUPDEV3] Set default rates for service e Edit Ledgers Purchase Orders Accounts Pyable Budget Collections Misc Billing System Favorites Help © 🗟 🚭 💋 🕶 ↔ → ਅ 👺 🐺 🔍 📟 📾 🛃 🎧 types if the service type has a set fee that does not change Service Type [TRAINING] per invoice or if there is a base Year Type Program Converted Balance Invoices rate for a charge. 2 Bil Rates 3 Accounting 4 Notes 5 Groups 6 Add New #Pickups (per month Charge Type Service Type Description Bill Rate Prorate? 7 Dek Set the dollar value here and FINCHG 35.0000 Monthly ^ 8 Edit Lis the process will bring that Service Type Description **Bill Rate** Charge Type value into the Special Invoice 9 Copy Tabl Finance Charge - Late Fees 35,0000 O Monthly Flat Rate as the default rate. Copy Pr The only rate used by **HVMA** is for the **FINCHG** service type. Status: Record Active

| Field            | Description                                                                                                    |
|------------------|----------------------------------------------------------------------------------------------------|
| Bill Rate        | Default Rate for this Service Type                                                                                                    |
| Special Invoices | Optional, when a new special invoice is created, it will bring in this amount as a default, but can be changed during the special invoice process. |

| Field                | Description                                                                                                    |
|----------------------|----------------------------------------------------------------------------------------------------|
| Charge Type          | How is this amount charged? Monthly, Flat Rate, or Per Unit? Monthly or Per Unit amounts will be brought into the rate column on the Special Invoice. |
| For Special Invoices | The calculation of the amount due is done in the special invoice entry screen.                                                                        |

The HOA Fee uses the class type table for rates. Any rates without a fee entered on the service type Bill Rates tab or that are not represented on the <u>Class Type table</u> (see below) require that an amount be entered when billing.

## 2.3.1 [8 Edit List]

The Edit list shows the setup for each of the Service Types.

| 1002 | 2_MDCDUTVD DDD |             | Printed 17-Nov-2022 at 17-0    | 14.51 by MI | בעקתם      |              |         |        |          |           |        | Dama 1  |
|------|----------------|-------------|--------------------------------|-------------|------------|--------------|---------|--------|----------|-----------|--------|---------|
| -00- |                |             | 11111000 17 NOV 2025 40 17.0   |             | Veritage 1 | tillage Magt | on base | intion |          |           |        | rage I  |
|      |                |             |                                |             | Herricage  | /illaye Mabo | er Asso | lacion |          |           |        |         |
|      |                |             |                                |             | Servio     | ce Type List | TRAIN   | [NG]   |          |           |        |         |
|      |                |             |                                |             |            |              |         |        |          |           |        |         |
| D411 | V 2022         |             |                                |             |            |              |         |        |          |           |        |         |
| DIII | 1ear 2023      |             |                                |             |            |              |         |        |          |           |        |         |
|      |                |             |                                |             |            |              |         |        | 7        |           | D/33   | T       |
|      |                |             |                                |             |            |              |         | ALLOW  | inci in  | Recurring | 8111   | inci in |
| туре | •              | Service     | Description                    | Program     | Bill Rate  | Charge Typ   | Prorate | Enroll | DailyBal | Bill      | Form   | Refunds |
|      |                |             |                                |             |            |              |         |        |          |           |        |         |
| 95   | Misc Billing   | FINCHG      | Finance Charge - Late Fees     | HOAFEES     | 35.0000    | Flat Rate    | No      | No     | No       | No        | HOAFEE | Yes     |
| 95   | Misc Billing   | FINES       | Fines/Summons                  | HOAFEES     |            | Monthly      | No      | No     | No       | No        | HOAFEE | Yes     |
| 95   | Misc Billing   | HOA         | HOA Fees                       | HOAFEES     |            | Flat Rate    | No      | No     | No       | No        | HOAFEE | Yes     |
| 95   | Misc Billing   | NSF         | NSF Fees                       | HOAFEES     |            | Monthly      | No      | No     | No       | No        | HOAFEE | Yes     |
| 95   | Misc Billing   | UNPAID      | Prior Balance due to EFT Rejec | HOAFEES     |            | Monthly      | No      | No     | No       | No        | HOAFEE | No      |
|      |                |             |                                |             |            |              |         |        |          |           |        |         |
| Bi   | 11 Year 2023   | 5 Record    | la l                           |             |            |              |         |        |          |           |        |         |
|      |                |             |                                |             |            |              |         |        |          |           |        |         |
|      |                | Grand Tota  | 1 *** 5 Records                |             |            |              |         |        |          |           |        |         |
|      |                | 514110 1000 | a street street as             |             |            |              |         |        |          |           |        |         |

# 2.4 Accounting Rules Tab Setup

Minimal accounting rules must be established for each service type, even if the site does not post the Invoices to Accounts Receivable. These Accounting Rules **must** be set up prior to producing a special invoice.

Once the setup of the Service Types is complete, contact the Finance Department to set up the accounting rules.

| E [HVMA] 10004-5                      | iervice Type [TRAINING] [M | UPDEV3] –                                                           | ٥ | Х  |
|---------------------------------------|----------------------------|---------------------------------------------------------------------|---|----|
| File Edit Ledger                      | s Purchase Orders Acco     | ounts Payable Budget Collections Misc Billing System Favorites Help |   |    |
| Pa 🛍 🖨 🧉                              | ки 🗲 🔶 м 👯 🚆               | 🖗 🔍 🖬 📾 🛃 🕼                                                         |   |    |
|                                       |                            | Service Type [TRAINING]                                             |   |    |
| Goto                                  | Year Type Program          | 3 Accounting                                                        |   |    |
| Actions                               | 2024 95 HOAFEES            | HDA Fees                                                            |   |    |
|                                       | 1 Service                  | 2 Bill Rates 3 Accounting 4 Notes 5 Groups                          |   |    |
| 6 Add New                             | Service Desc               | cription Post to A/RAdjustment Allowed this Category                |   |    |
| 7 Delete                              | FINCHG Fina                | nce Charge - Late Fees 🛛 🖓 🔿 None 🔿 Charge 🔿 Payment 🖲 Both         |   |    |
| 0.5-43-1-44                           |                            | Account Number GiL Account Description                              |   |    |
| o Edit List                           | 1 Cash                     | 01-000-1000-1001-000 CASH - NEWTOWN OPERATING ACCT                  |   |    |
|                                       | 2 Revenue or Liability     | 01-000-3000-3700-000 DTHER INCOME - A/R LATE FEES                   |   |    |
|                                       | 3 Deferred Revenue         | 01-000-3000-3700-000 DTHER INCOME - A/R LATE FEES                   |   |    |
|                                       | 4 A/R                      | 01-000-1000-1100-000 ACCOUNTS RECEIVABLE - RESIDENTS                |   |    |
| 9 Copy Table                          | E (hatement                |                                                                     |   |    |
| · · · · · · · · · · · · · · · · · · · | 6 Refund                   | 00-000-0000-0000-0000                                               |   |    |
| 0 Copy Program                        |                            |                                                                     |   |    |
|                                       | 7 Revenue Write-Off        | 01-000-1000-1140-000 ALLOWANCE FOR DOUBTFUL ACCTS.                  |   |    |
|                                       | 8 Fees                     | 00-000-0000-0000-0007 Fees                                          |   |    |
|                                       |                            |                                                                     |   |    |
|                                       |                            |                                                                     |   |    |
|                                       |                            | Status: Record Active                                               |   | UP |

| Field                      | Description                                                                                                    | How it is used in processing                                                                                                    |
|----------------------------|----------------------------------------------------------------------------------------------------|----------------------------------------------------------------------------------------------------|
| Post to A/R<br>[UNCHECKED] | This indicates to the system<br>that there is no charge<br>posted to the GL associated<br>with this category. It is<br>available to collect as a<br>"receipt only" transaction. | The system will only post to GL using these Lines from the<br>[ <b>3 Accounting</b> ] tab of this category when a <i>payment</i> is received.<br>Debit Line 1 Cash                                                                                                    |
|                            |                                                                                                    | 1 Service     2 Bill Rates     3 Accounting     4 Notes       Service     Description     Post to A/R       CARP-PARTS     Carpentry     Fees - Materials       Account Number     1     Cash       1     Cash     01-000-1001-000       2     Revenue or Liability     01-201-3000-3003-000 |

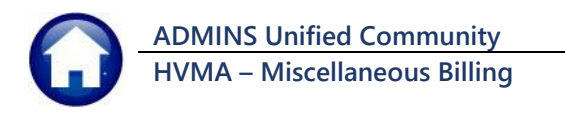

Post to A/R [CHECKED] ☑ This indicates to the system that there is a charge posted to the GL associated with this category.

If checked, then the ACCOUNTING tab must contain valid account numbers for lines 1 - 4.

For **Bills/Charges**, the system will: Debit Line 4 Accounts Receivable Credit Line 3 Deferred Revenue

| 1 Service                        | 2 Bill Rates 3 Accounting                                      | 4 Notes     |
|----------------------------------|----------------------------------------------------------------|-------------|
| Service Desc<br>NSF NSF          | ription<br>Fees                                                | Post to A/R |
| 1 Cash<br>2 Revenue or Liability | Account Number<br>01-000-1000-1001-000<br>01-000-3000-3701-000 |             |
| 3 Deferred Revenue<br>4 A/R      | 01-000-3000-3701-000<br>01-000-1000-1100-000                   |             |

For Payments, the system will:

Debit Line 1 Cash

Credit Line 2 Revenue

Debit Line 3 Deferred Revenue

Credit Line 4 Accounts Receivable

# 2.5 Groups – Create Sub-Totals & Display Order on Invoices

| E [HVMA] 10004-Service Type (TRAINING) [MUPDEV3]                                                                                                    | – 0 ×                                                                                                    |
|----------------------------------------------------------------------------------------------------|----------------------------------------------------------------------------------------------------|
| File Edit Ledgers Purchase Orders Accounts Payable Budget Collections Misc Billing System Favorites Help                                                                                                    |                                                                                                    |
| 🗎 🚼 🖼 🗰 🔸 🔸 🚧 💥 🔛 💭 🐺 🎇 📾                                                                                                    |                                                                                                    |
| Image: Service Type       Image: Service Type         Geto       Year Type Program         Actogs       15 From Program         Image: Service Type       Program         Image: Service Type Program       Image: Service Type Program         Image: Service Type Description       Image: Service Type Description         Image: Service Type Description       Image: Service Type Description         Image: Service Type Description       Image: Service Type Description         Image: Service Type Description       Image: Service Type Description         Image: Service Type Description       Image: Service Type Description         Image: Service Type Description       Image: Service Type Description         Image: Service Type Description       Image: Service Type Description         Image: Service Type Description       Image: Service Type Description         Image: Service Type Description       Image: Service Type Description         Image: Service Type Description       Image: Service Type Description         Image: Service Type Description       Image: Service Type Description         Image: Service Type Description       Image: Service Type Description         Image: Service Type Description       Image: Service Type Description         Image: Service Type Description       Image: Service Type Descrice Type Description         S | HVMA does not use<br>this feature. Read MB-<br>320 Special Invoice<br>Billing section 1.3.5 for<br>more information. |
|                                                                                                    |                                                                                                    |
|                                                                                                    |                                                                                                    |
|                                                                                                    |                                                                                                    |
| Status: Record Active                                                                                                    | UP                                                                                                    |

**ADMINS** can group together like charges within a program and issue a subtotal for that group of charges on a special invoice. There is also the ability to change the order in which the charges appear on the Invoice form.

| Field                   | Description                                                                                                    |
|-------------------------|----------------------------------------------------------------------------------------------------|
| Invoice Sub-Total Group | Assign a Group between 1 and 5 to create sub-totals for that group of charges. For example, to group all the Water charges together and create a sub-total.                                                                                                    |
| Invoice Display Order   | The display order on the Invoice of the charges is alphabetic by Service Type code. To change the order of these service types, enter a value in this column. If a subtotal group is assigned – this will be the order within the sub-total group that the fees will be displayed. For example, the Water Tapping Fee-Labor will be displayed on the invoice before the Water Tapping Fee-Equipment. If no sub-total group is assigned – this will determine the order that all the charges will appear on the form. |

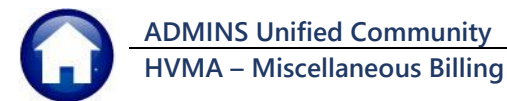

| Field        | Description                                                                                     |
|--------------|-------------------------------------------------------------------------------------------------|
| Sub Category | Only used for Curbside/Toters to indicate what category type the service is. For example, Fees. |

# 3 Class Type Table Setup

Heritage Village Master Association uses different fee schedules for different home types. Use the Class Type Table to maintain the fee schedule for the different home types.

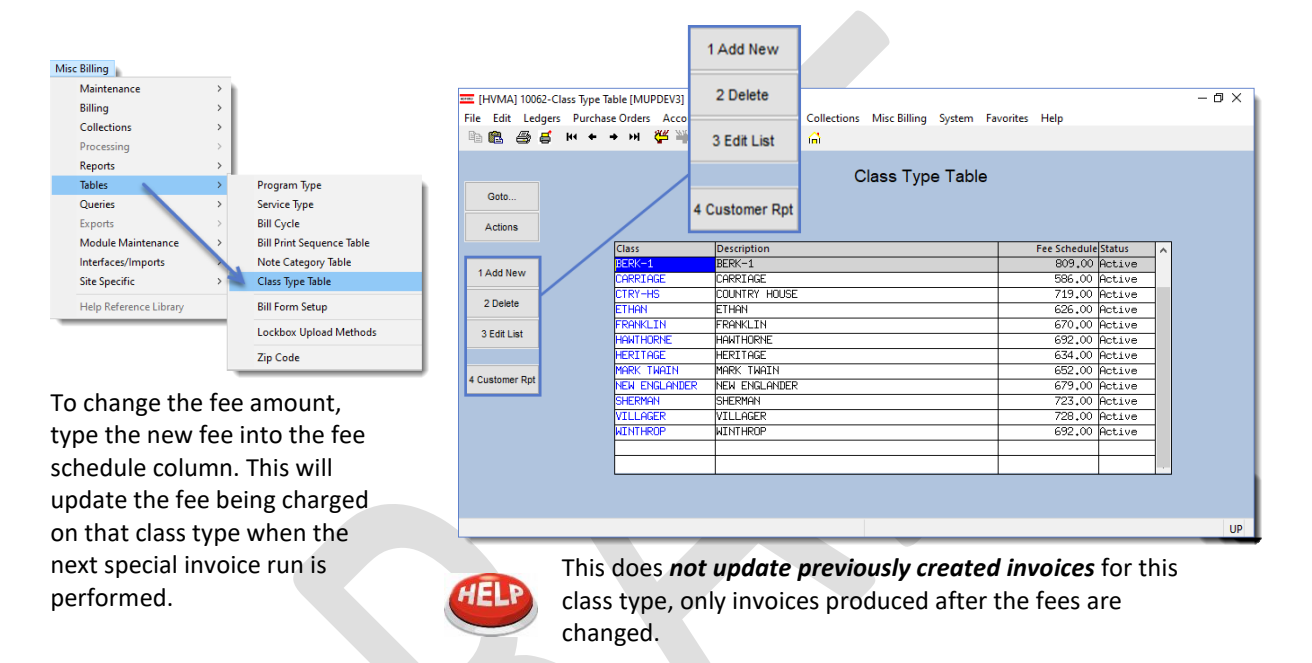

## 3.1 Set the Class Type on the Customer Maintenance Screen

Set the class type for each owner on the screen, as shown in the image to the right. To access the Customer Maintenance screen, from the menu, select:

| E [HVMA] 10000 | -Customer Maintenance [MUPDEV3]                                       | - O X                                                                          |  |  |  |  |
|----------------|-----------------------------------------------------------------------|--------------------------------------------------------------------------------|--|--|--|--|
| Rine Edit Ledg | s Purchase orders Accounts Payable Budget Collections Misc Billing Sy | stem ravorites rielp                                                           |  |  |  |  |
|                | Customer Mai                                                          |                                                                                |  |  |  |  |
| Gata           | Customer Maintenance                                                  |                                                                                |  |  |  |  |
| Actions        | Cust No 998<br>Name 1<br>Name 2                                       | Phone 1 (203) 586-8171 Ext 0000 Typ Phone 2 (000) 000-0000 Ext 0000 Typ C Cell |  |  |  |  |
| X Add Cust     | Street# 998 Street HERITAGE VILLAGE Line 2 Cate Description:          | Phone 3 (000) 000-0000 Ext (0000 Typ ]<br>Bill Delivery O Print O Email  None  |  |  |  |  |
| Y Delete Cust  | City SOUTHBURY St CT ZIP (06488-0000                                  | E-mail Addr                                                                    |  |  |  |  |
| Z Add Invoice  | 1 Customer 2 PRG Invoice (1) 3 Attachment (14) 4 Bill History         | 5 Trx History 6 Notes 7 Custom Fields 8 Field Loos (17)                        |  |  |  |  |
| L Search       | Mailing Address Same as Service Address                               |                                                                                |  |  |  |  |
| 9 Reports      | Name 1 Name 2                                                         | Class Type BERK-1                                                              |  |  |  |  |
|                | Line1 :<br>Line2                                                      | Occupancy   Occupied  Vacant                                                   |  |  |  |  |
|                | Line3                                                                 | Comment 1 CLOSING 10/30/23<br>Comment 2                                        |  |  |  |  |
|                | City St CT Zip 06810-0000<br>Country USA                              |                                                                                |  |  |  |  |
|                | EFT Bank Transfer                                                     |                                                                                |  |  |  |  |
|                | Bank Name<br>Routing#<br>Account#<br>Type                             |                                                                                |  |  |  |  |
|                | Pre-Note Pre-Note Sent Date 27-Jan-2021                               |                                                                                |  |  |  |  |
|                | Active                                                                | Likup EOF UP                                                                   |  |  |  |  |

#### Customer Maintenance • [1 Customer]

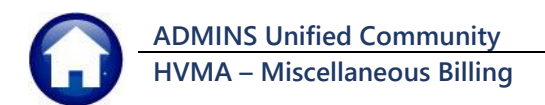

### 3.2 Add a New Class Type

#### 1 Add New [HVMA] 10062-Class Type Table [TRAINING] [MUPDEV3] Х Use the [1 Add New] button to Add Class Type add a new class of home. The new Required: Enter New Class Type CAPE class type must be a unique name Required: Enter Description CAPE HOME that does not already exist on the table. Lookup 0K Cancel Clear All The new Class Type will appear within the list in alphabetical order. Enter a dollar amount in the Fee Schedule Column. 3.3 Delete a Class Type First click on the code to be [HVMA] 10062-Class Type Table [TRAINING] deleted. Then click on the [2 Delete] button. Do you really want to remove this record? The system will prompt for confirmation. Yes No 2 Delete Click Yes No to confirm the deletion; click to leave the Class Type in the database. No is the default. Class Types in use by one or [HVMA] 10062-Class Type Table [TRAINING] $\times$ more customers cannot be deleted. Class Type cannot be deleted as its in use on 1 or more customer records ОК

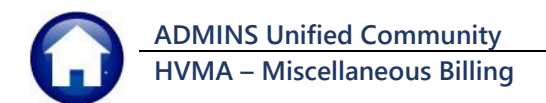

## 3.4 Edit List

The edit list button runs a report of the available Class Types. Run it as  $\mathsf{PDF}^{\circledast}$  or  $\mathsf{Excel}^{\circledast}.$ 

| 10063-MBCLSTYP.F                                                                                                    | REP Printe<br>Heritage V                                                                                                    | ed 14-Nov-2023 at 16:37:15<br>/illage Master Association<br>/lass Type Report | by MUPDEV3                                                                                                    | Page 1                                                                                                    |  |
|----------------------------------------------------------------------------------------------------|----------------------------------------------------------------------------------------------------|-------------------------------------------------------------------------------|----------------------------------------------------------------------------------------------------|----------------------------------------------------------------------------------------------------|--|
| Class Type<br>BERK-1<br>CARRIAGE<br>CTRV-HS<br>ETHAN<br>FRANKLIN<br>HERITAGE<br>MARK TWAIN<br>NEW ENGLANDER<br>SHERMAN<br>VILLAGER<br>WINTHROP<br>**** (Avand Tata) | Description<br>DERK-1<br>CARRIAGE<br>COUNTRY HOUSE<br>ETHAN<br>FRANKLIN<br>HERITAGE<br>MARK TWAIN<br>NEW ENCLANDER<br>SHERMAN<br>VILLAGER<br>WINTHROP<br>**** # Bocordo. |                                                                               | Pee Schedule<br>809.00<br>719.00<br>670.00<br>670.00<br>634.00<br>634.00<br>652.00<br>723.00<br>723.00<br>692.00 | Status<br>======<br>Active<br>Active<br>Active<br>Active<br>Active<br>Active<br>Active<br>Active<br>Active<br>Active<br>Active<br>Active<br>Active<br>Active<br>Active |  |
|                                                                                                    |                                                                                                    | =====                                                                         |                                                                                                    |                                                                                                    |  |

### 3.5 Customer Report

4 Customer Rpt

Run this report to get a list of customers, within each class type.

| Task 10066: Customers By Class Type                                                                     | × |
|----------------------------------------------------------------------------------------------------|---|
| Customers By Class Type                                                                                 |   |
| Include Stopped Programs Ores Include Stopped Programs Ores No<br>Print Report as: Include Summary Ores |   |
| Run as      pDF O Excel                                                                                 |   |
| Lookup OK Cancel Clear All                                                                              |   |

Run the report in Summary to view a compact list of the number of customers for each Class Type.The Summary report provides subtotals of the number of customers for each class type, with the payment amount and the ACH Amount.

| Edit View Sign Window Help<br>ceme Tools Customers By Class. X                                                                                                    |                                                                              |                                                                                                    |                                                                                                    |    |
|----------------------------------------------------------------------------------------------------|------------------------------------------------------------------------------|----------------------------------------------------------------------------------------------------|----------------------------------------------------------------------------------------------------|----|
| \$ A B Q                                                                                                    | ① ④ 1 /1                                                                     |                                                                                                    | 5 T P L L D                                                                                                    | 前( |
| 10066-MBCUSBYCLS.REP                                                                                                    | Printed 14-Nov<br>Heritage Villa<br>Customer                                 | -2023 at 16:37<br>age Master Asso<br>rs By Class Typ                                                                                       | :57 by MUPDEV3<br>ociation<br>pe                                                                                                    |    |
| Class                                                                                                    | # Customer                                                                   | Pay Amount                                                                                                    | ACH Amount                                                                                                    |    |
| Program: HOA Fees                                                                                                    |                                                                              |                                                                                                    |                                                                                                    |    |
| BERK-1<br>CARRIAGE<br>COUNTRY HOUSE<br>ETHAN<br>FRANKLIN<br>HAWTHORNE<br>HERITAGE<br>MARK TWAIN<br>NEW ENGLANDER<br>SHEEMAN<br>VILLAGER<br>WINTHROP<br>Total For Program HOAFFES | 342<br>322<br>388<br>260<br>150<br>92<br>260<br>104<br>52<br>509<br>14<br>87 | 86,563.00<br>63,288.00<br>79,090.00<br>43,820.00<br>43,550.00<br>52,622.00<br>18,908.00<br>17,654.00<br>12,788.00<br>2,912.00<br>15,916.00 | 190,115.00<br>125,404.00<br>199,882.00<br>118,940.00<br>56,950.00<br>40,828.00<br>112,218.00<br>48,900.00<br>17,654.00<br>255,219.00<br>7,280.00<br>44,288.00 |    |
| Non ACH Pays<br>ACH Pays<br>Total                                                                                                    | 814<br>1,766<br>                                                             | 559,947.00<br>1,217,678.00<br>1,777.625.00                                                                                                 |                                                                                                    |    |
| Selection Legend:<br>Select_Stopped Programs; N                                                                                                    |                                                                              |                                                                                                    |                                                                                                    |    |

<sup>3</sup> Edit List

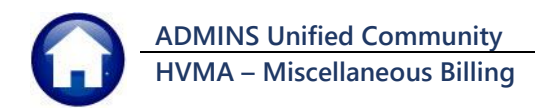

6 September 2024

Run the report in Detail to see a list of all the customes within each class. The customer number, primary address, owner name, payment amount, and ACH EFT amount are shown on the report. For each class, a subtotal of the number of invoices and the dollar amounts are shown.

| 10066-MB0 | USBYCLS.REP            | Printed 14-No<br>Heritage Vil<br>Custom | v-2023 at 16:39<br>lage Master Ass<br>ers By Class Ty | 9:32 by MUPDEV3<br>sociation<br>pe |            | Page 6      |
|-----------|------------------------|-----------------------------------------|-------------------------------------------------------|------------------------------------|------------|-------------|
| Customor  | Drimary Addross        | Oumor                                   |                                                       |                                    | Day Amount | ACU/PPT Amt |
| cuscomer  | Filmary Address        | Owner                                   |                                                       |                                    | Fay Amount | ACH/BEL ANC |
|           |                        |                                         |                                                       |                                    |            |             |
|           | # Invoices             | for Class                               | BERK-1                                                | : 342                              | 86,563.00  | 190,115.00  |
| 1002A     | 1002A HERITAGE VILLAGE |                                         |                                                       |                                    |            | 586.00      |
| 1002B     | 1002B HERITAGE VILLAGE |                                         |                                                       |                                    | 586.00     |             |
| 100A      | 100A HERITAGE VILLAGE  |                                         |                                                       |                                    | 586.00     |             |
| 100B      | 100B HERITAGE VILLAGE  |                                         |                                                       |                                    | 586.00     |             |

(In the image the Owner names are intentionally obscured to preserve privacy.)

# 4 Year End

Please review the MB–700 Fiscal Year-End Checklist in the Help Reference Library for instructions on how to maintain the tables for the coming fiscal year.